Viewing your timetable (Student)

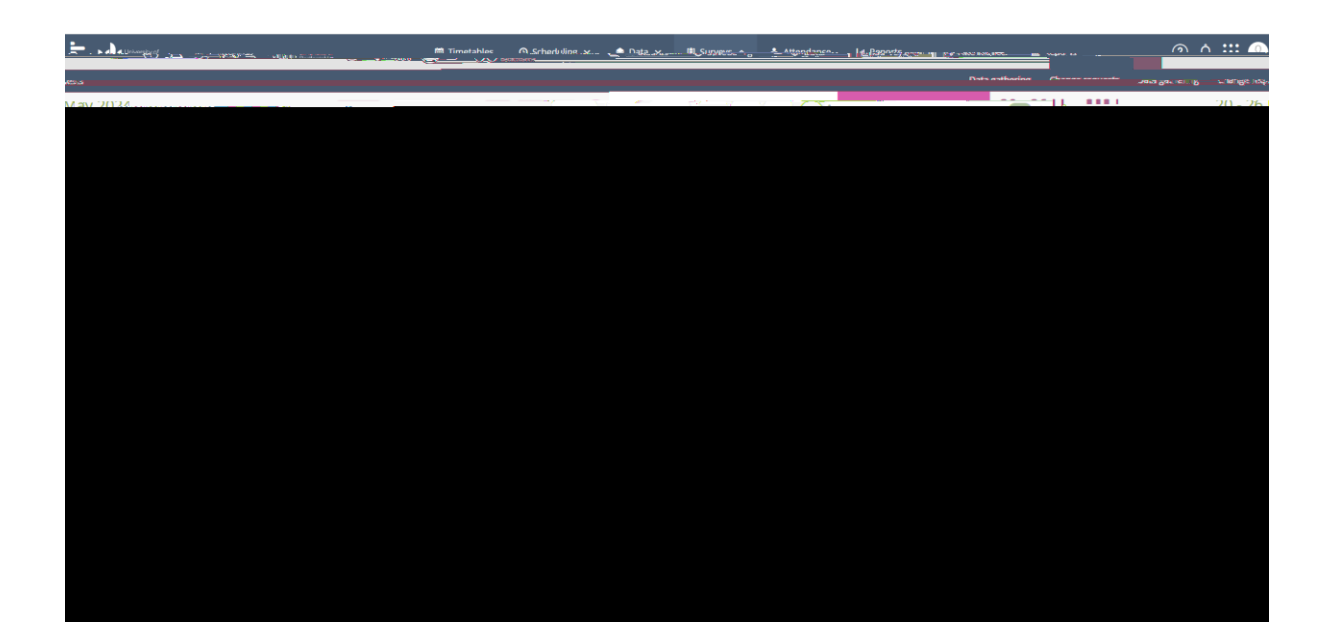

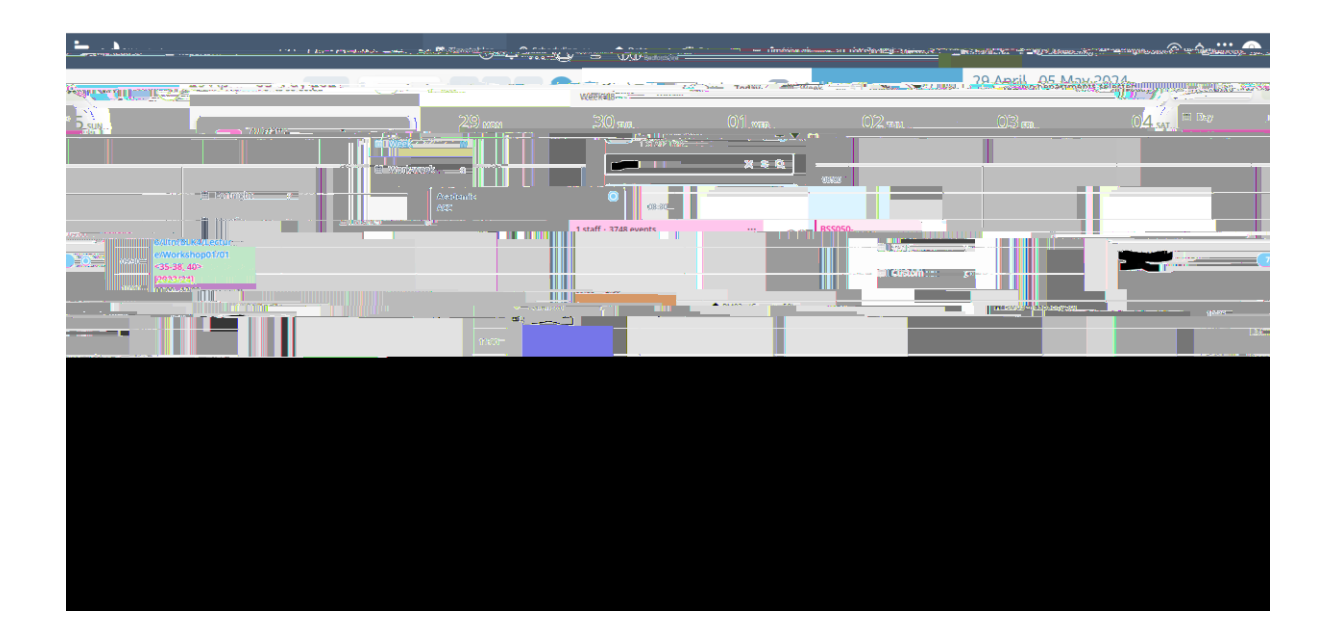

Calendar

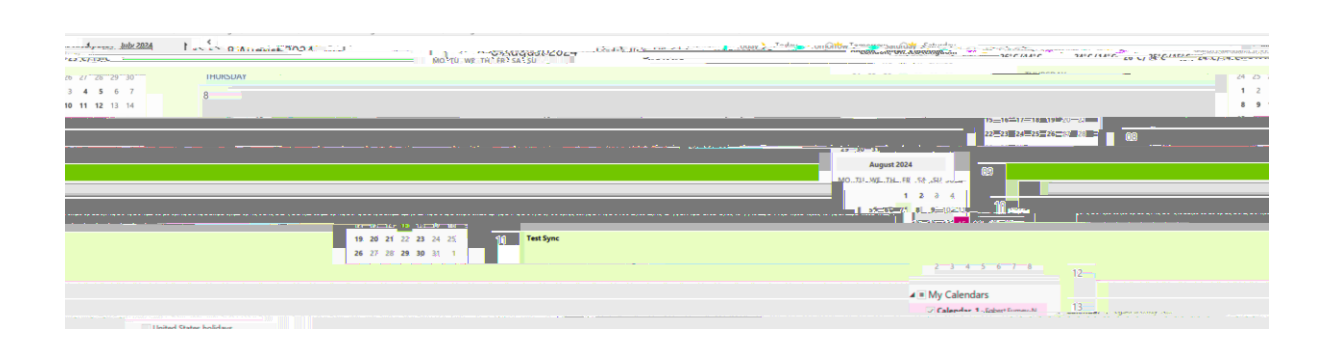